# Canon PIXMA G1010 series

# Mari Memulai Getting Started

Baca **Keamanan dan Informasi Penting** (lampiran) terlebih dahulu.

Read **Safety and Important Information** (addendum) first.

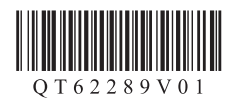

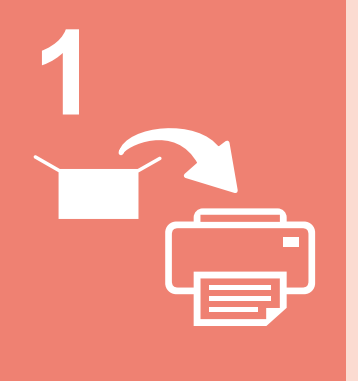

| Memasang | PencetakI | nalaman | 1 |
|----------|-----------|---------|---|
|----------|-----------|---------|---|

| Installing the | e Printer | page ? |
|----------------|-----------|--------|
|----------------|-----------|--------|

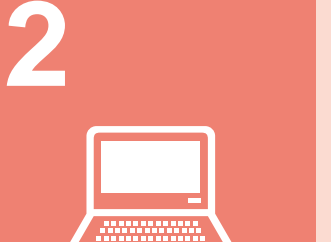

| Menghubungkan dengan Komputer | halaman 4 |
|-------------------------------|-----------|
|                               |           |
| Connecting with Computer      | page 4    |

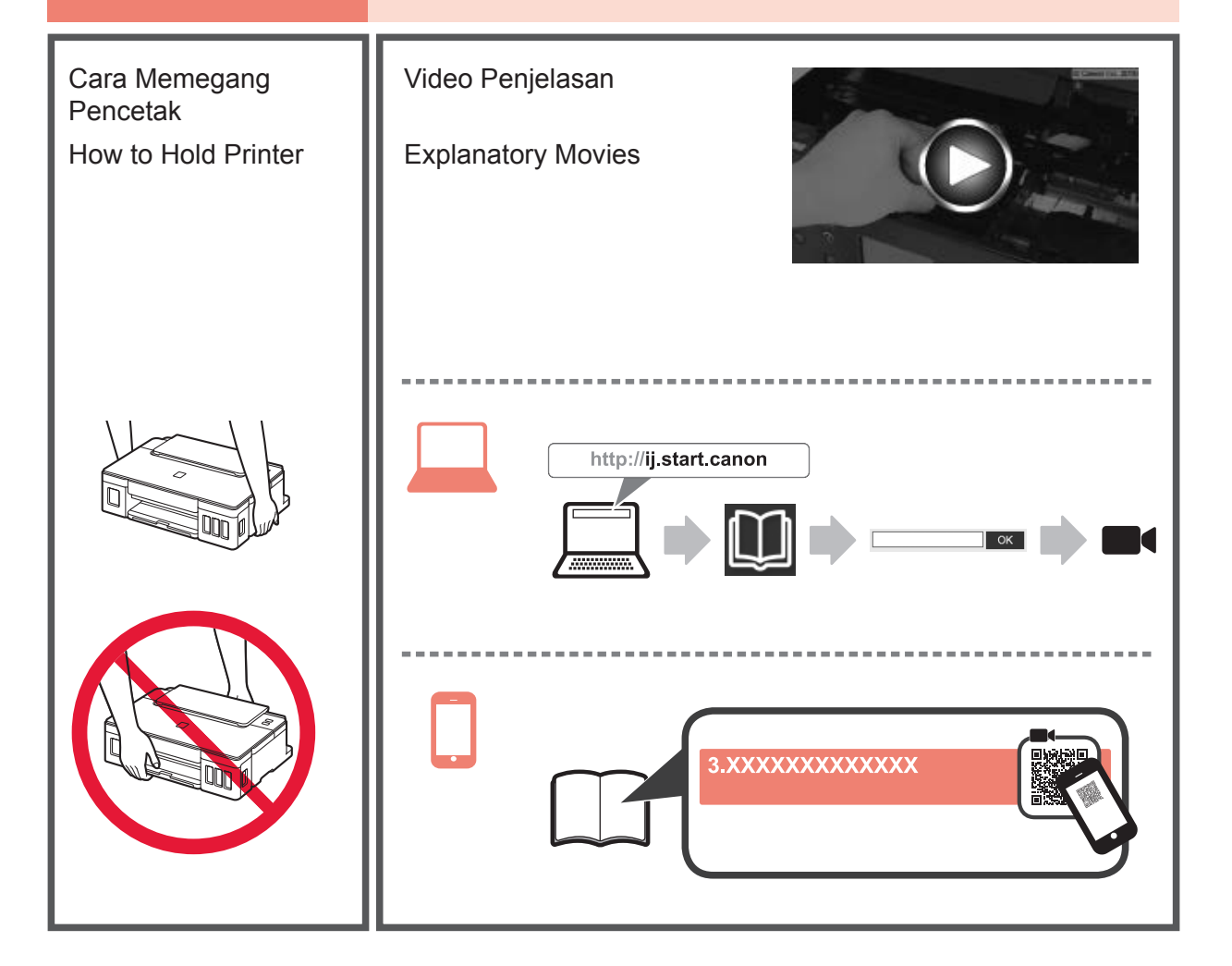

### 1. Memeriksa Item yang Tersedia

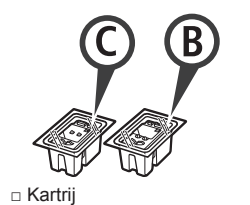

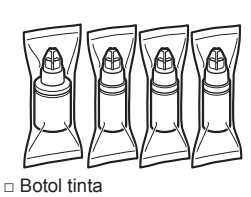

- Kabel listrik
- □ Setup CD-ROM untuk PC Windows
- Keamanan dan Informasi Penting
- Mari Memulai (petunjuk ini)

#### 2. Melepaskan Material Kemasan

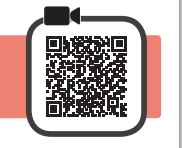

- 1 Lepaskan material kemasan (misalnya pita oranye) dari bagian luar pencetak.
- 2 **1** Buka penutup atas.
  - 2 Lepaskan pita oranye dan material pelindung kemudian buang.

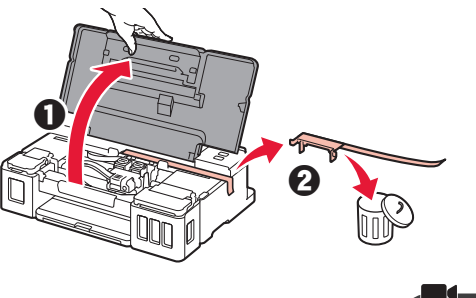

# 3. Memasang Kartrij

1 Buka penutup pengunci kartrij.

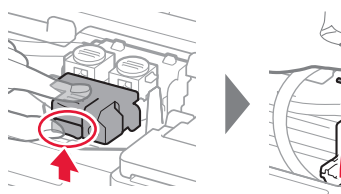

2 Keluarkan setiap kartrij dari dalam kemasan dan lepaskan labelnya.

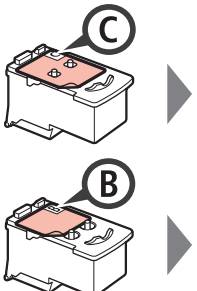

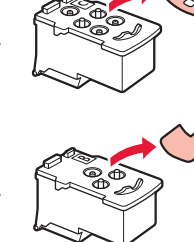

3 Lepaskan pita pelindung.

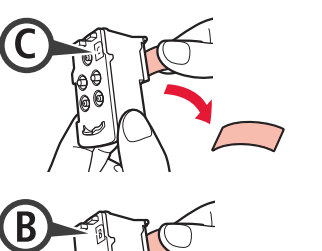

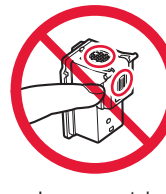

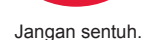

**BAHASA INDONESIA** 

Masukkan kartrij C (warna) pada sebelah kiri dan 4 kartrij B (hitam) pada sebelah kanan.

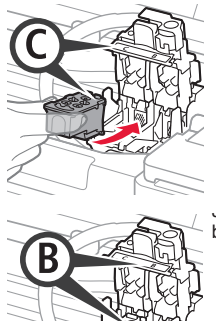

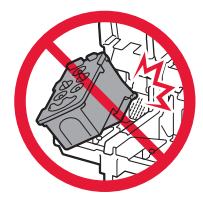

Jangan benturkan dengan bagian sekelilingnya.

5 Tutup penutup pengunci kartrij dan tekan ke bawah.

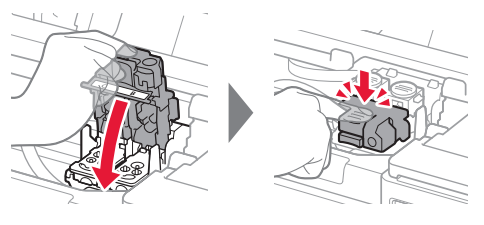

Tekan kedua tombol sambungan sepenuhnya. 6

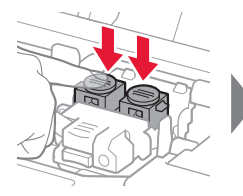

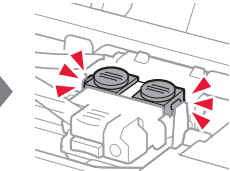

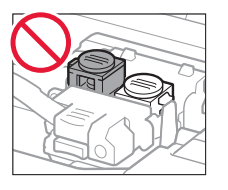

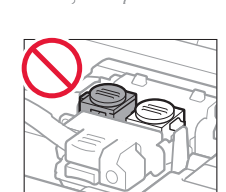

#### 4. Menyalakan Pencetak

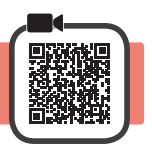

1 Tutup penutup atas.

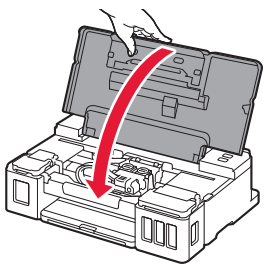

2 Hubungkan kabel listrik.

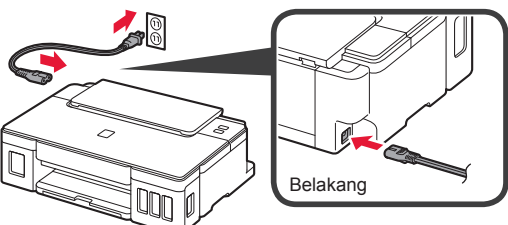

Jangan hubungkan kabel apa pun selain kabel listrik terlebih dahulu.

3 Tekan tombol DAYA.

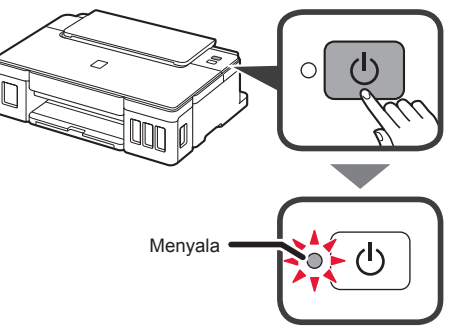

Jika lampu **Alarm** berkedip, rujuk ke "Ketika lampu berkedip" pada halaman 3 untuk mengatasi kesalahan.

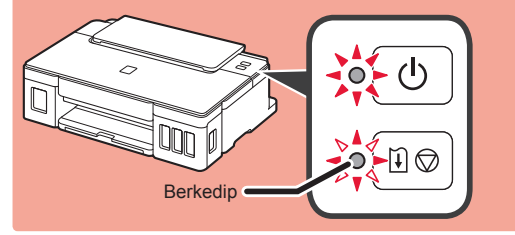

### 5. Menuang Tinta

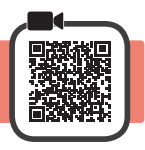

Produk ini membutuhkan penanganan tinta yang seksama. Tinta mungkin terpercik ketika kotak tinta diisi. Jika tinta menodai pakaian Anda atau benda lain, mungkin tidak akan dapat dibersihkan.

- 1 Buka penutup atas.
- 2 Buka penutup unit kotak tinta.

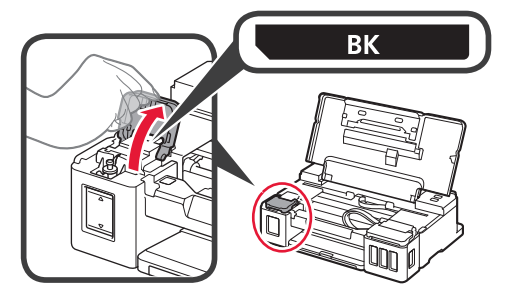

**3** Pegang dan lepaskan penutup kotak dari kotak tinta.

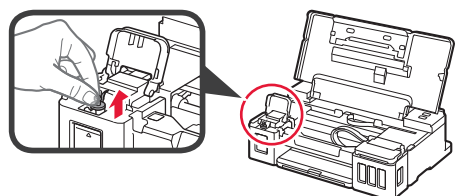

4 Pegang botol tinta dengan tegak dan lepaskan penutup botol.

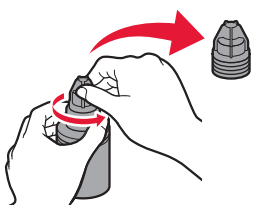

5 Masukkan mulut botol tinta ke dalam lubang pengisian dan balik botol tinta menghadap ke bawah.

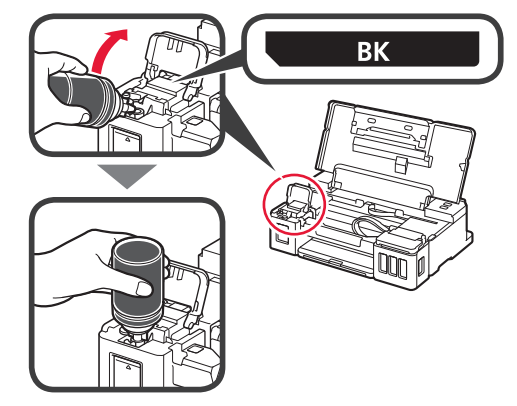

Tuangkan semua tinta ke dalam kotak tinta. 6 Pastikan bahwa tinta telah diisikan sampai garis batas atas (A).

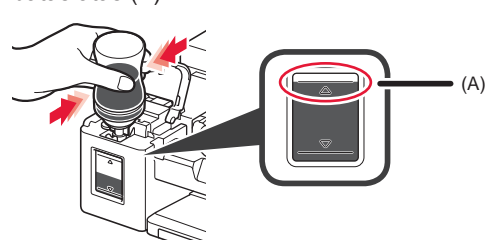

Pasang kembali penutup kotak dengan hati-hati. 7

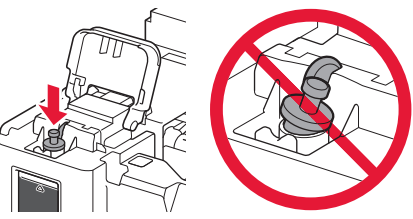

- 8 Tutup penutup unit kotak tinta.

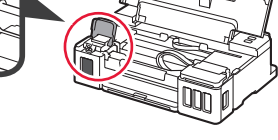

9 Ulangi langkah 2 sampai 8 untuk menuang semua tinta ke kotak tinta yang sesuai pada sebelah kanan menurut labelnya.

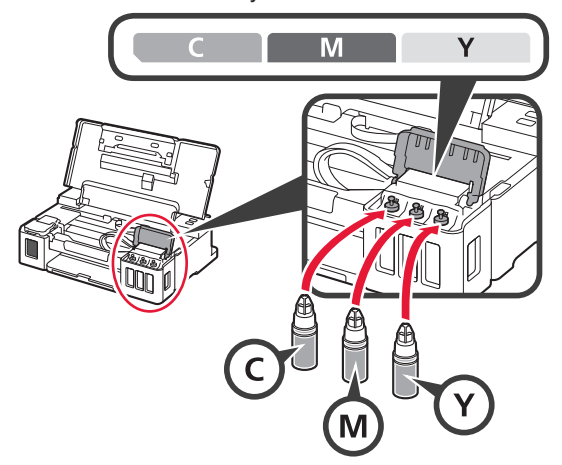

Pastikan bahwa tinta telah diisikan sampai garis batas atas (A).

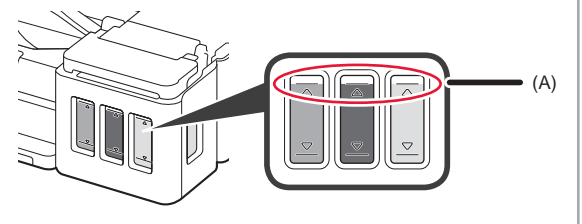

- 6. Menyiapkan Sistem Tinta
- Tekan tombol RESUME/CANCEL, kemudian 1 pastikan bahwa lampu DAYA telah berubah dari menyala ke berkedip.

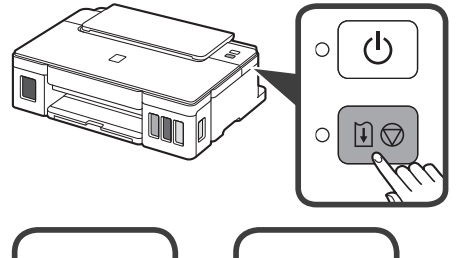

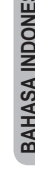

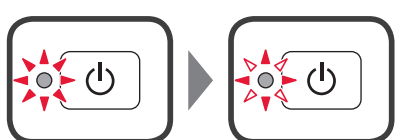

Penyiapan tinta membutuhkan waktu sekitar 5 sampai 6 menit. Lanjutkan ke halaman berikutnya.

# Ketika lampu berkedip

#### Lampu Alarm berkedip

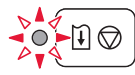

Hitung jumlah kedipan untuk menentukan penyebab masalah.

- 4 kali
  - Kartrij tidak terpasang dengan benar.
  - ➡ "3. Memasang Kartrij" pada halaman 1
- 5 kali
  - Tidak ada kartrij yang dipasang.
  - "3. Memasang Kartrij" pada halaman 1
- 9 kali
  - Material pelindung tidak dilepas.
  - + "2. Melepaskan Material Kemasan" pada halaman 1

#### Lampu DAYA berkedip

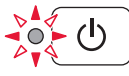

Menyiapkan sistem tinta. Ini mungkin membutuhkan waktu sekitar 5 sampai 6 menit. Lanjutkan ke halaman berikutnya.

#### Lampu DAYA dan lampu Alarm berkedip bergantian 8 kali

Tinta tidak disiapkan dengan normal.

Tekan tombol DAYA untuk menyalakan ulang pencetak, kemudian ulangi prosedur mulai "5. Menuang Tinta" pada halaman 2.

Untuk segala kasus lainnya, rujuk ke Petunjuk Daring.

# 7. Menghubungkan ke Komputer

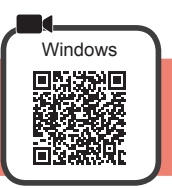

Anda perlu melakukan pengesetan koneksi untuk setiap komputer. Lanjutkan dengan pengesetan dari langkah 1 untuk setiap komputer.

1 Jalankan berkas pengesetan baik untuk metode A maupun metode B.

| A Mengunduh dari Internet                                                                                                    |                                                                                                    |  |  |
|----------------------------------------------------------------------------------------------------|----------------------------------------------------------------------------------------------------|--|--|
| Buka browser web ( 2 dll.) pada komputer Anda.                                                                                                    | G Klik Pengesetan.                                                                                                    |  |  |
| Masukkan URL berikut ini dan akses situs web Canon.                                                                                                    |                                                                                                    |  |  |
| http://ij.start.canon                                                                                                    |                                                                                                    |  |  |
| Pilih Mengeset.                                                                                                    | Prosedur untuk Windows ditunjukkan di bawah ini.<br>Jika Anda menggunakan komputer dengan OS selain<br>Windows, lakukan pengesetan berdasarkan instruksi<br>pada layar.                                                                                                    |  |  |
|                                                                                                    | Klik Unduh dan unduh berkas pengesetan                                                                                                    |  |  |
|                                                                                                    |                                                                                                    |  |  |
| Masukkan nama model pencetak Anda dan klik <b>OK</b> .                                                                                                    | Setup - <b>Hanne</b> -                                                                                                    |  |  |
| ОК                                                                                                    | Y VAL AND DESCRIPTION AND AND ADDRESS AND<br>ADDRESS AND ADDRESS AND ADDRESS A |  |  |
| Anda dapat memilih nama model dari daftar.                                                                                                    | Click Download on the <u>computer to which you want to connect the printer</u> Download                                                                                                    |  |  |
|                                                                                                    | Jalankan berkas yang diunduh.                                                                                                    |  |  |
|                                                                                                    |                                                                                                    |  |  |
|                                                                                                    | Lanjutkan ke langkah $2$ pada halaman                                                                                                    |  |  |
|                                                                                                    | berikutnya untuk meneruskan.                                                                                                    |  |  |
| <ul> <li>B Menggunakan Setup CD-ROM (Hanya Window</li> <li>Ketika menggunakan Windows 10 atau Windows</li> <li>Masukkan Setup CD-ROM ke komputer Anda.</li> <li>Masukkan Setup CD-ROM ke komputer Anda.</li> <li>Ketika pesan berikut ini muncul pada sisi kanan layar komputer Anda, klik pesan tersebut.</li> <li>Ketika La Klil</li> </ul> | s 8.1:<br>a Pesan Ini Tidak Muncul (atau Telah Menghilang)<br>k File Explorer pada taskbar.<br>k PC ini(This PC) pada sisi kiri jendela yang terbuka.<br>k dua kali ikon CD-ROM pada sisi kanan jendela.<br>a isi CD-ROM muncul, klik dua kali Msetup4.exe.<br>njutkan ke langkah 3.                                                                                                    |  |  |

Jika layar berikut ini muncul, klik Jalankan Msetup4.exe(Run Msetup4.exe). DVD RW Drive CANON... hat to do with this disc Aun Public Jika kotak dialog Kontrol Akun Pengguna(User Account Control) muncul, klik Ya(Yes). Lanjutkan ke langkah 2 untuk meneruskan. Ketika menggunakan Windows 7: Masukkan Setup CD-ROM ke komputer Anda. **2** Ketika layar AutoMain(AutoPlay) muncul, klik Ketika Layar AutoMain(AutoPlay) Tidak Muncul Jalankan Msetup4.exe(Run Msetup4.exe). 1. Klik Komputer(Computer) dari menu mulai. London Grad 2. Klik dua kali ikon 🔍 CD-ROM pada sisi kanan jendela DVD RW Drive CANON\_U yang terbuka. do this for software and game Jika isi CD-ROM muncul, klik dua kali Msetup4.exe. Publish 3 Jika kotak dialog Kontrol Akun Pengguna(User Account Control) muncul, klik Lanjutkan(Continue). Lanjutkan ke langkah 2 untuk meneruskan. 2 Klik Mulai Pengesetan(Start Setup). Jika layar berikut ini muncul, klik

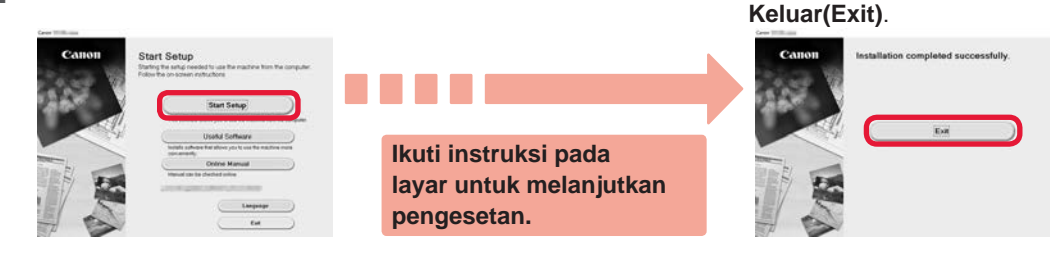

Pengesetan selesai ketika lampu DAYA pada pencetak berhenti berkedip dan tetap menyala. Anda dapat mencetak dari komputer.

#### Memuatkan Kertas

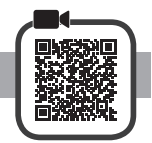

1 Buka pendukung kertas.

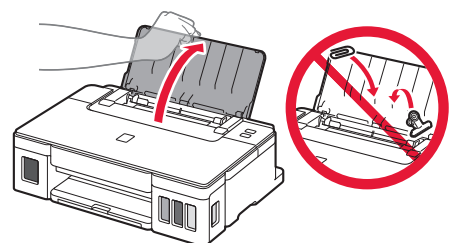

2 Geser pemandu kertas kanan ke ujung.

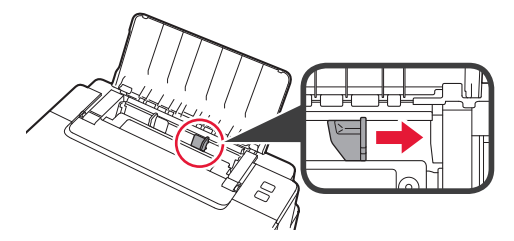

- 3 **1** Muatkan kertas dengan sisi cetak menghadap ke atas.
  - **2** Geser pemandu kertas sebelah kanan untuk mengepaskannya dengan sisi tumpukan kertas.

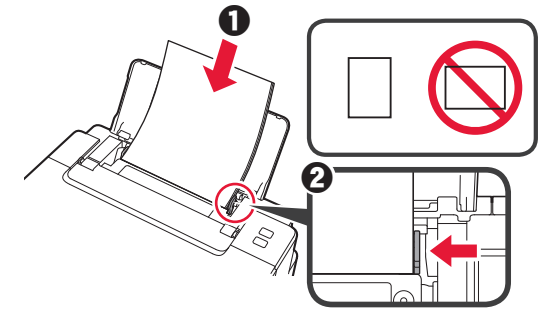

4 **1** Tarik keluar tatakan keluaran kertas.
2 Buka perpanjangan tatakan keluaran.

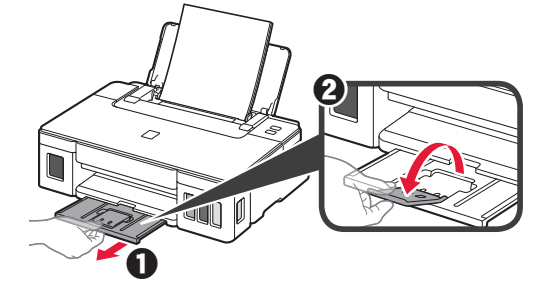

#### Memindahkan Pencetak Anda

Ketika memindahkan pencetak, pastikan hal-hal berikut ini. Rujuk ke Petunjuk Daring untuk detail.

#### Periksa apakah semua tombol sambungan telah ditekan ke bawah sepenuhnya untuk menghindari kebocoran tinta.

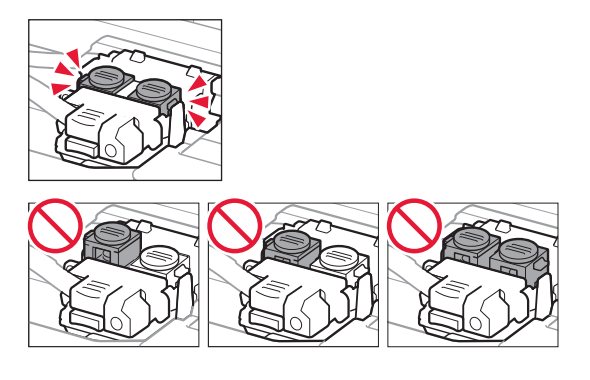

# Kemas pencetak dalam kantong plastik untuk mengantisipasi jika tinta bocor.

- Kemas pencetak dalam kotak yang kokoh sehingga mesin ditempatkan dengan bagian alas menghadap ke bawah, menggunakan material pelindung yang memadai untuk memastikan pemindahan aman.
- Jangan miringkan pencetak. Tinta mungkin bocor.
- Harap tangani dengan hati-hati dan pastikan kotak tetap rata dan JANGAN balikkan ke bawah atau ke samping, karena pencetak mungkin rusak dan tinta dalam pencetak mungkin bocor.
- Ketika ekspeditor menangani pemindahan pencetak, pastikan kotak ditandai "SISI INI MENGHADAP KE ATAS" untuk memastikan pencetak dengan bagian alasnya menghadap ke bawah. Tandai juga dengan "MUDAH PECAH" atau "TANGANI DENGAN HATI-HATI".

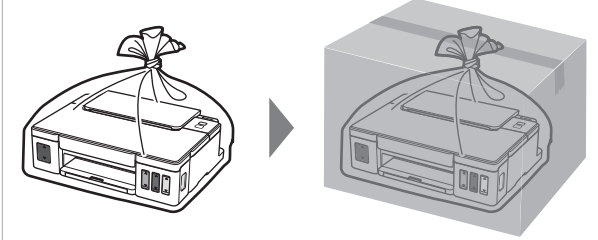

### 1. Checking Included Items

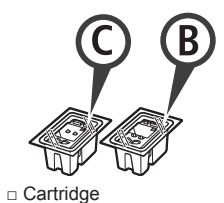

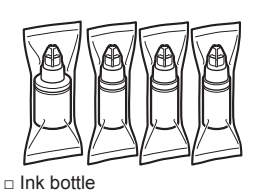

- □ Power cord
- □ Setup CD-ROM for Windows PC
- □ Safety and Important Information
- Getting Started (this manual)

#### 2. Removing Packing Materials

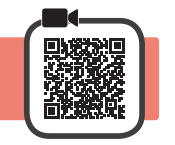

- 1 Remove the packing materials (such as orange tape) from outside the printer.
- 2 **1** Open the top cover.
  - **2** Remove the orange tape and the protective material and discard them.

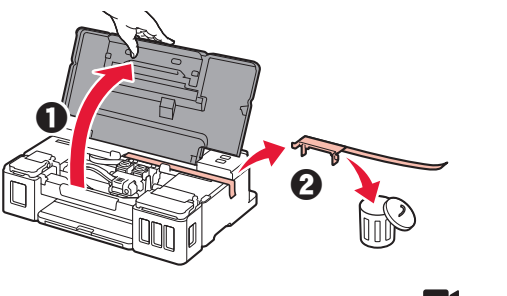

3. Installing the Cartridge

1 Open the cartridge locking cover.

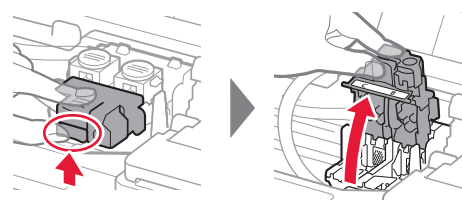

2 Take out each cartridge from the package and remove the label.

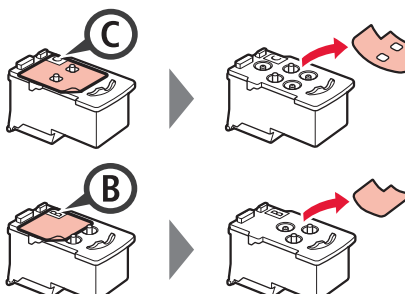

3 Remove the protective tape.

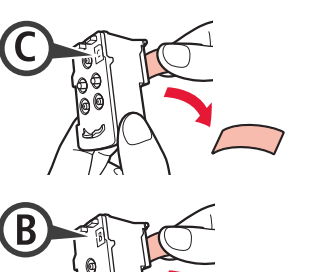

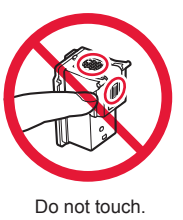

4 Insert the C (color) cartridge on the left and the B (black) cartridge on the right.

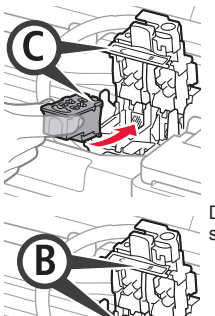

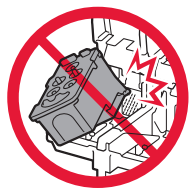

- Do not bump it against the surrounding parts.
- 5 Close the cartridge locking cover and push it down.

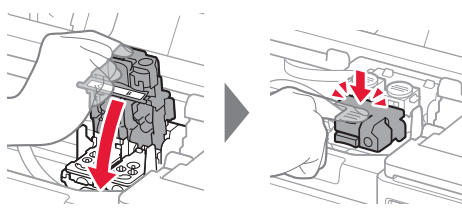

6 Press down both joint buttons completely.

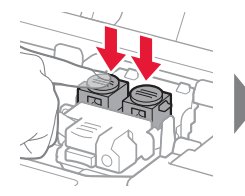

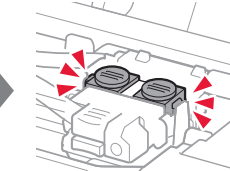

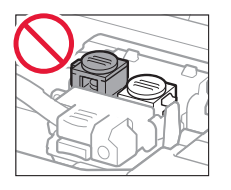

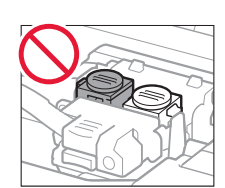

### 4. Turning on Printer

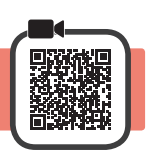

1 Close the top cover.

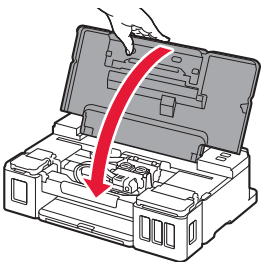

2 Connect the power cord.

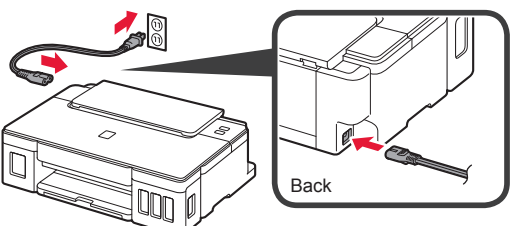

Do not connect any cables except the power cord yet.

3 Press the ON button.

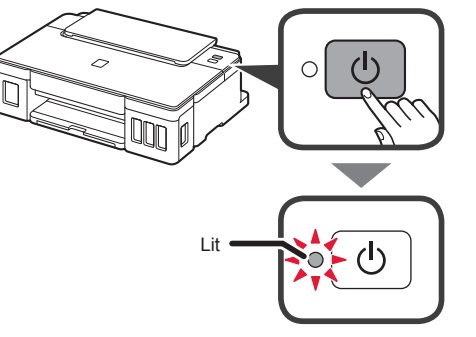

If the **Alarm** lamp is flashing, refer to "When a lamp is flashing" on page 3 to resolve the error.

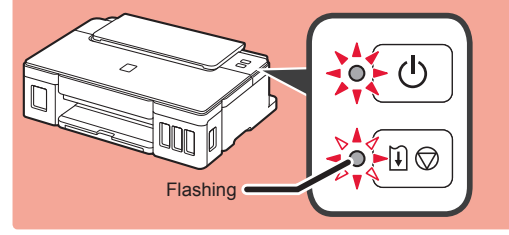

### 5. Pouring Ink

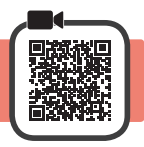

This product requires careful handling of ink. Ink may splatter when the ink tanks are filled with ink. If ink gets on your clothes or belongings, it may not come off.

- 1 Open the top cover.
- **2** Open the ink tank cover.

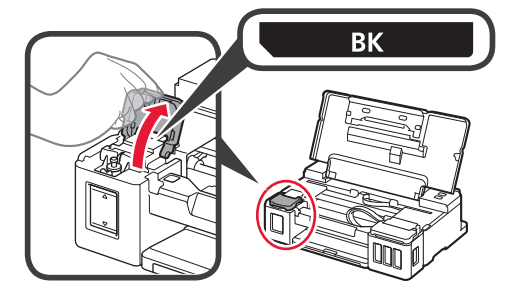

3 Grab and remove the tank cap of the ink tank.

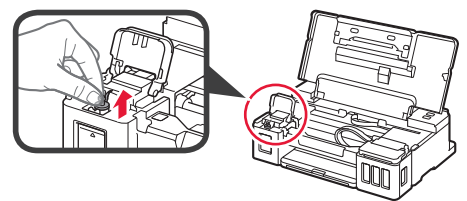

4 Hold the ink bottle upright and remove the bottle cap.

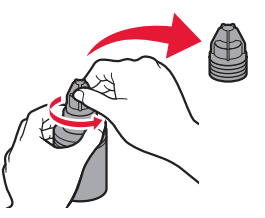

**5** Insert the nozzle of the ink bottle into the inlet and stand the ink bottle upside down.

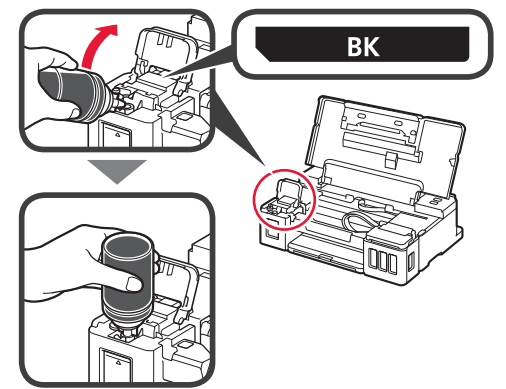

6 Pour all ink into the ink tank. Confirm that the ink has been filled to the upper limit line (A).

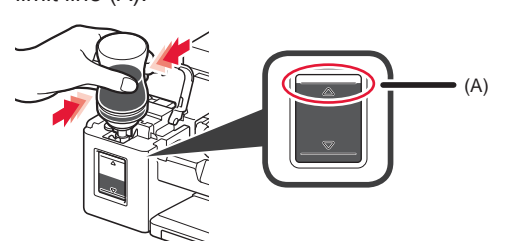

**7** Replace the tank cap securely.

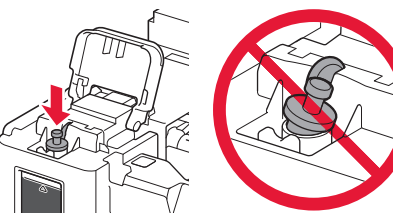

8 Close the ink tank cover.

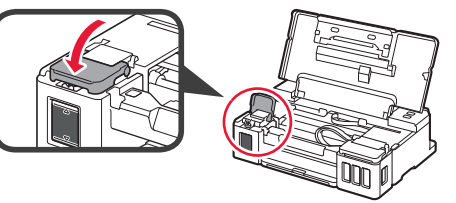

**9** Repeat steps 2 to 8 to pour all ink into the corresponding ink tanks on the right according to the label.

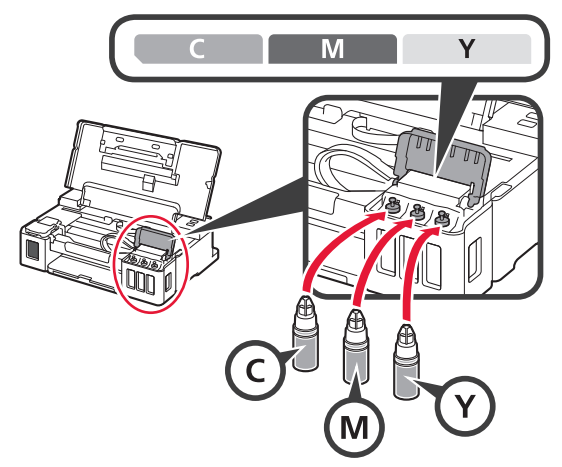

Confirm that the ink has been filled to the upper limit line (A).

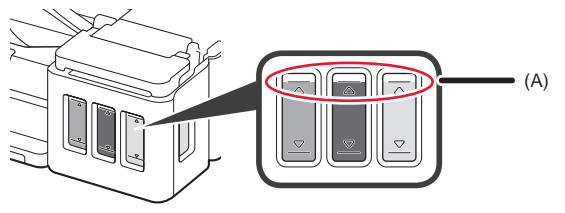

## 6. Preparing the Ink System

1 Press the **RESUME/CANCEL** button, and then confirm that the **ON** lamp has changed from lit to flashing.

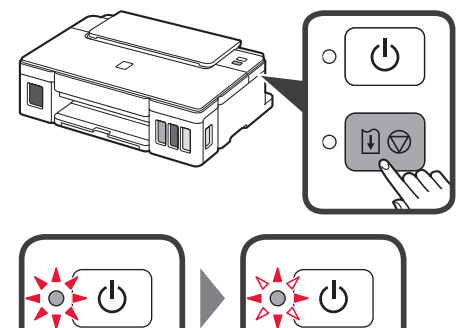

Ink preparation takes about 5 to 6 minutes. Proceed to the next page.

# **When a lamp is flashing**

#### The Alarm lamp is flashing

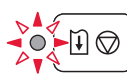

Count the number of flashes to determine the cause of the problem.

- 4 times
  - The cartridges are not installed correctly.
  - ➡ "3. Installing the Cartridge" on page 1
- 5 times No cartridges are installed.
  - ➡ "3. Installing the Cartridge" on page 1
- 9 times
  - The protective materials are not removed.
  - "2. Removing Packing Materials" on page 1

#### The ON lamp is flashing

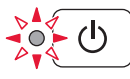

Preparing the ink system. This may take about 5 to 6 minutes. Proceed to the next page.

# The ON lamp and Alarm lamp flash alternately 8 times

Ink is not prepared normally.

Press the **ON** button to restart the printer, and then redo the procedure from "5. Pouring Ink" on page 2.

For all other cases, refer to the Online Manual.

#### 7. Connecting to Computer

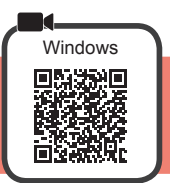

You need a connection setup for each computer. Proceed with the setup from step 1 for each computer.

Start the setup file for either method A or method B.

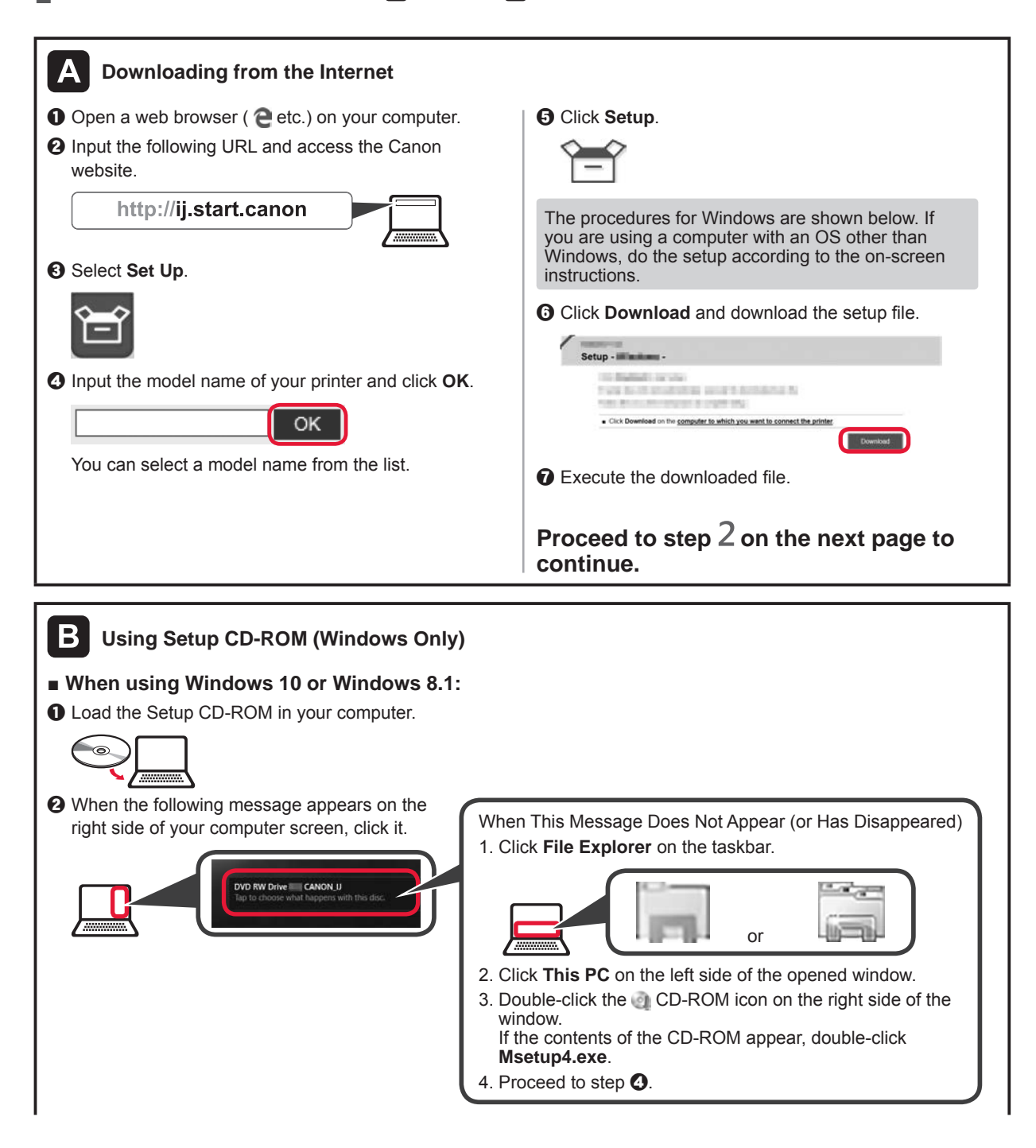

| If the following screen appears, click Run Msetu                                                                                    | ıp4.exe.                                                                                                    |
|----------------------------------------------------------------------------------------------------|----------------------------------------------------------------------------------------------------|
| DVD RW Drive CANON<br>Choose what to do with this disc.<br>Install or non program from poor media<br>Final National Star Canon Inc. |                                                                                                    |
| If the User Account Control dialog box appears                                                                                      | s, click <b>Yes</b> .                                                                                                    |
| Proceed to step 2 to continue.                                                                                                    |                                                                                                    |
| When using Windows 7:                                                                                                    |                                                                                                    |
| Load the Setup CD-ROM in your computer.                                                                                             |                                                                                                    |
|                                                                                                    |                                                                                                    |
| <ul> <li>When the AutoPlay screen appears, click Run<br/>Msetup4.exe.</li> </ul>                                                    | When AutoPlay Screen Does Not Appear                                                                                     |
| C Audrey                                                                                                    | <ol> <li>Click Computer from the start menu.</li> <li>Double-click the Q CD-ROM icon on the right side of the</li> </ol> |
| DUD NW Drive CANON, U     Anoys do this for software and games:                                                                     | opened window.                                                                                                    |
| Ren Netson Aree<br>Publisher by Cleane Inc.                                                                                         | Msetup4.exe.                                                                                                    |
| <ul> <li>If the User Account Control dialog box appears, click Continue.</li> </ul>                                                 |                                                                                                    |
| Proceed to step 2 to continue.                                                                                                    |                                                                                                    |
| 2 Click Start Setup.                                                                                                    | If the following screen appears, click Exit.                                                                             |
| Ger Tilluis                                                                                                    | Geo Title an                                                                                                    |

| Санон | Start Setup<br>Tarting te angli needlo til uat be machen hen Min computer<br>frakte for an some methodose<br>(Start Setup)<br>pro                                                                                                    |                                                              | Санон    | Installation completed successfully. |
|-------|----------------------------------------------------------------------------------------------------|--------------------------------------------------------------|----------|--------------------------------------|
|       | Used Schleve<br>The Constraint of the Schleve Schleve<br>Schleve Schleve<br>Schleve Schleve<br>Schleve Schleve<br>Schleve Schleve<br>Schleve Schleve<br>Schleve Schleve<br>Schleve Schleve<br>Schleve<br>Sc | Follow the on-screen instructions to proceed with the setup. | New York |                                      |

The setup is complete when the printer's ON lamp stops flashing and stays lit. You can print from your computer.

ENGLISH

### **Loading Paper**

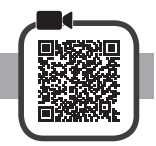

1 Open the paper support.

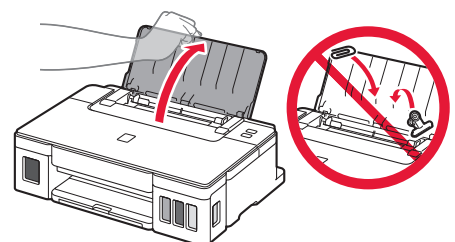

2 Slide the right paper guide to the end.

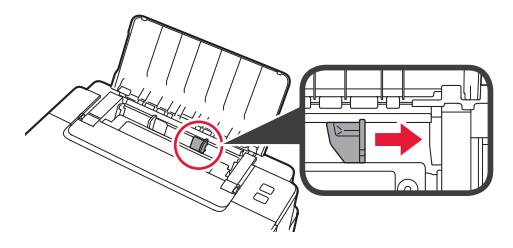

- **3 0** Load paper with the print side facing up.
  - Slide the right paper guide to align it with the side of the paper stack.

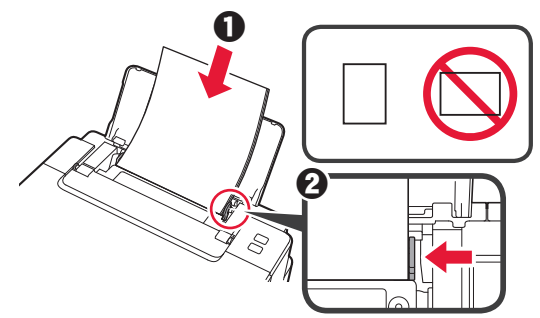

**4 0** Pull out the paper output tray.**2** Open the output tray extension.

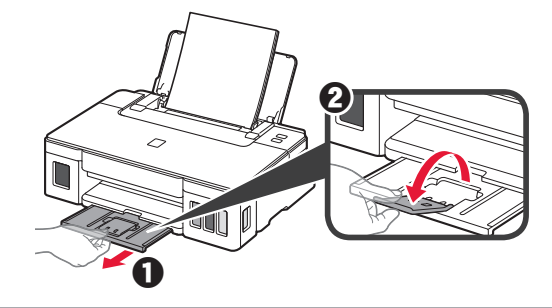

#### **Transporting Your Printer**

When relocating the printer, make sure of the following. Refer to the Online Manual for details.

# Check that both joint buttons are pressed down completely to avoid ink leaks.

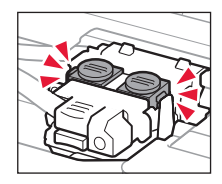

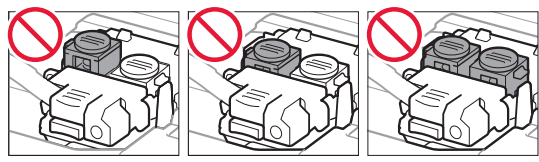

#### Pack the printer in a plastic bag in case ink leaks.

- Pack the printer in a sturdy box so that it is placed with its bottom facing down, using sufficient protective material to ensure safe transport.
- Do not tilt the printer. Ink may leak.
- Please handle with care and ensure the box remains flat and NOT turned upside down or on its side, as the printer may be damaged and ink in the printer may leak.
- When a shipping agent is handling transport of the printer, have its box marked "THIS SIDE UP" to keep the printer with its bottom facing down. Mark also with "FRAGILE" or "HANDLE WITH CARE".

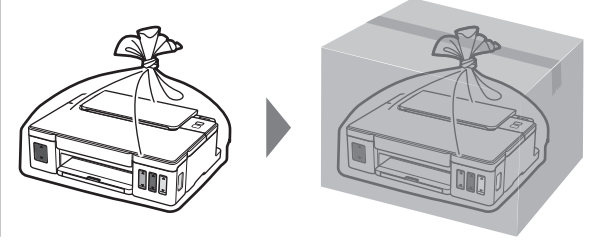

Untuk info lebih lanjut hubungi: Call Center: (021) 2664 8999

DATASCRIP JI. Selaparang Blok B-15 Kav.9 Kompleks Kemayoran Jakarta 10610 Tel : (62-21) 6544515 Fax : (62-21) 6544811-13 Email : info@datascrip.co.id Website: www.canon.co.id

Pendaftaran Petunjuk Penggunaan dan Kartu Jaminan / Garansi dalam Bahasa Indonesia No. : I.24.D4.02613.0817

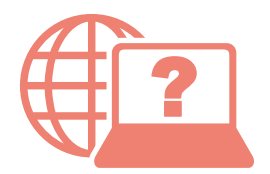

Akses Petunjuk Daring

Access Online Manual

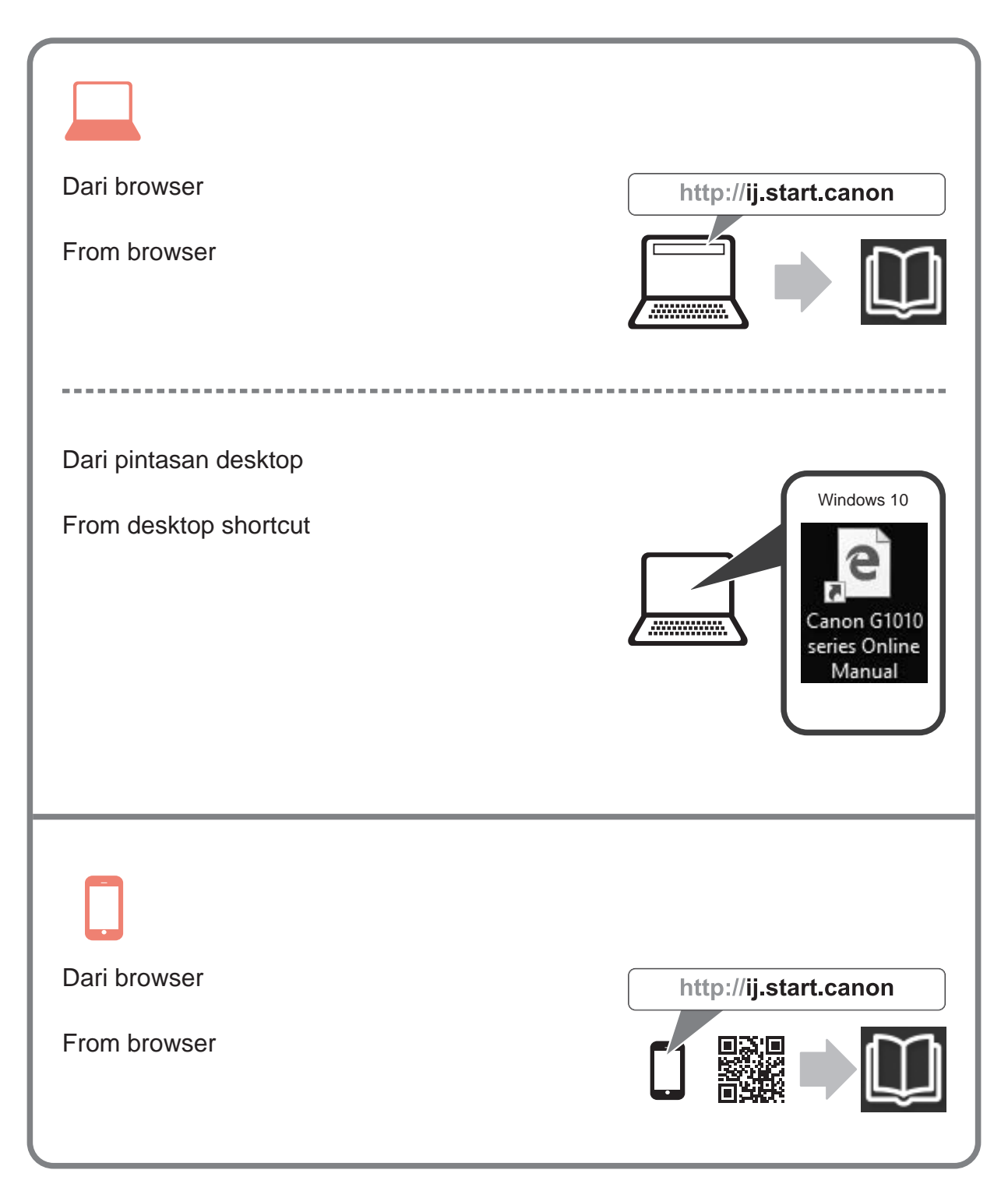